# BIOSITE

ASSA ABLOY

# Manually Clock Users In & Out - Portal

QSG.92.1.P.N

0121 374 2939 (Option 1) support@biositesystems.com

Login

#### Login to the portal

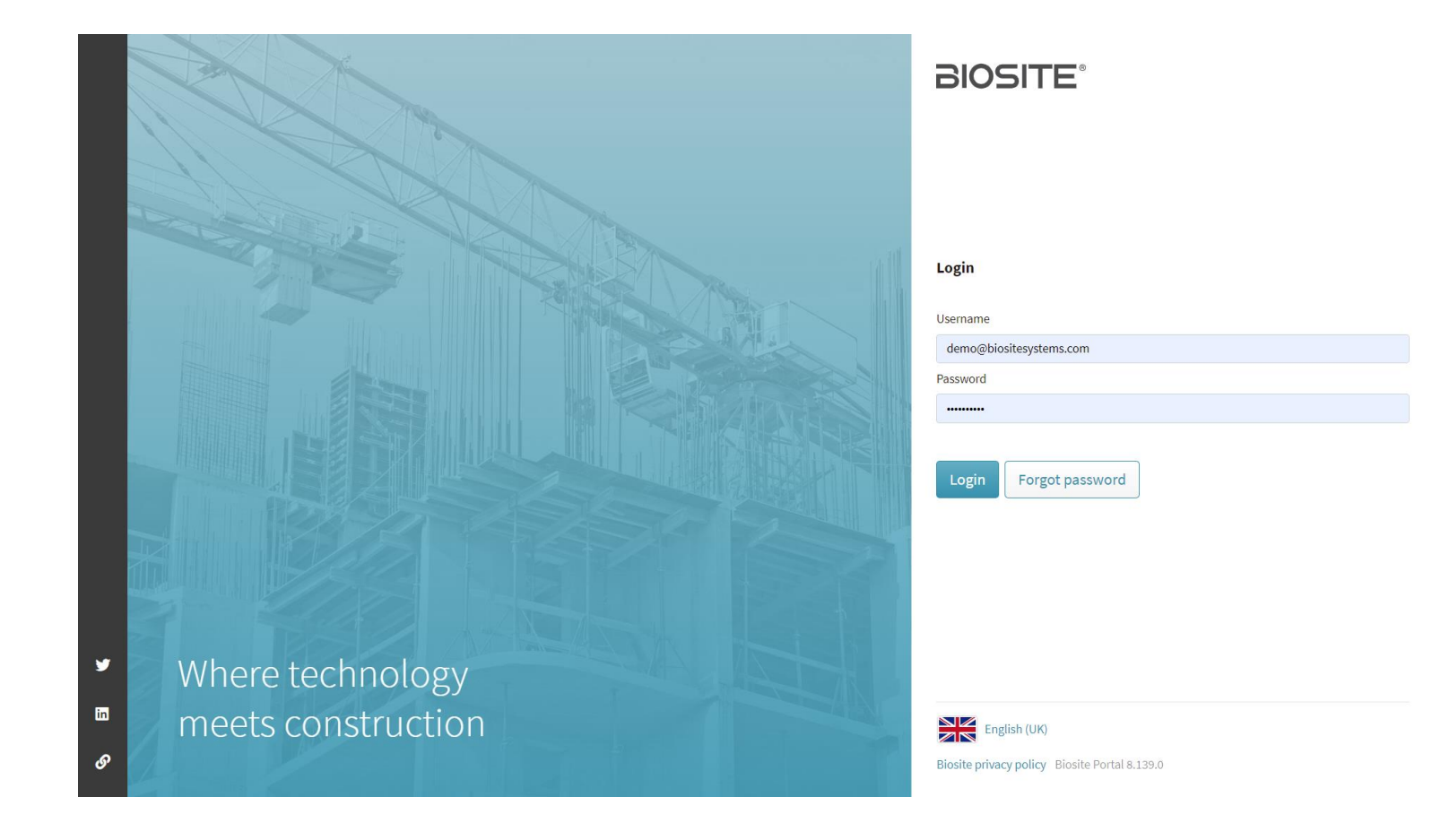

Users

#### **BIOSITE** ASSA ABLOY

# Select **Users** from the side menu

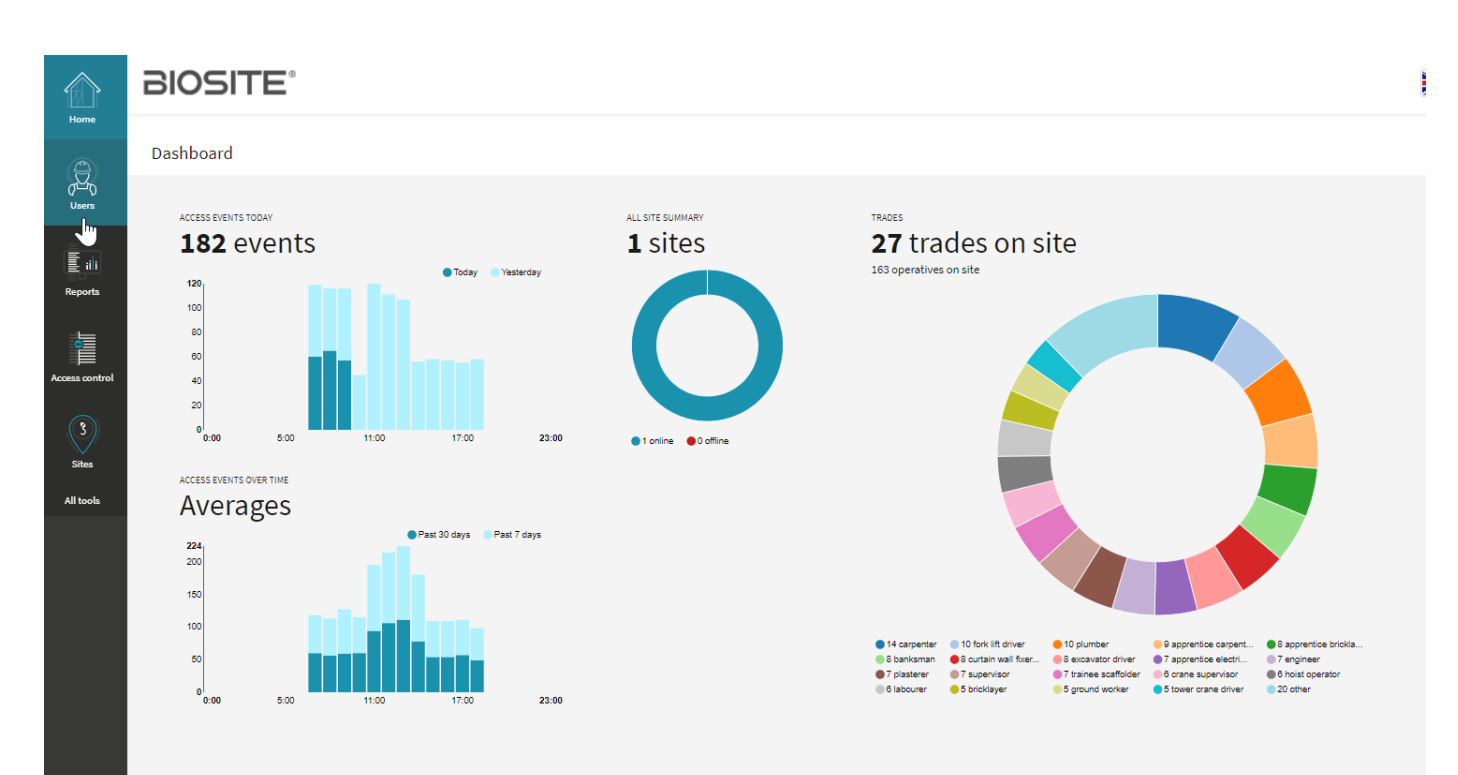

Organisation

|                                                                                 | Select organisation |                                                                                                    |  |  |
|---------------------------------------------------------------------------------|---------------------|----------------------------------------------------------------------------------------------------|--|--|
| Select the <b>Organisation</b><br>the operative you want to<br>move belongs to. | Organisation        | Search organisations<br>Anderson and Sons<br>Armstrong PLC<br>Bahringer, Heaney and Tillman<br>Becker and Shanahan<br>Berge Ltd.<br>Biosite<br>BKW |  |  |

| 0 | р | e | r | a | t | i١ | / | e |  |
|---|---|---|---|---|---|----|---|---|--|
|   |   |   |   |   |   |    |   |   |  |

#### BIOSITE ASSA ABLOY

| Click the <b>Operative</b> you want to manually clock in or out. | Operatives                                                                                                    |     |  |  |  |
|------------------------------------------------------------------|----------------------------------------------------------------------------------------------------|-----|--|--|--|
|                                                                  | List of operatives for Anderson and Sons   Anderson and Sons × Search   Try typing a name, email or username Q |     |  |  |  |
|                                                                  | NAME 🔼                                                                                                    |     |  |  |  |
|                                                                  | Abigail Simpson<br>Abigail Spencer                                                                             | 25% |  |  |  |

The operative must be registered to site before an access event can be added.

Manually Move users

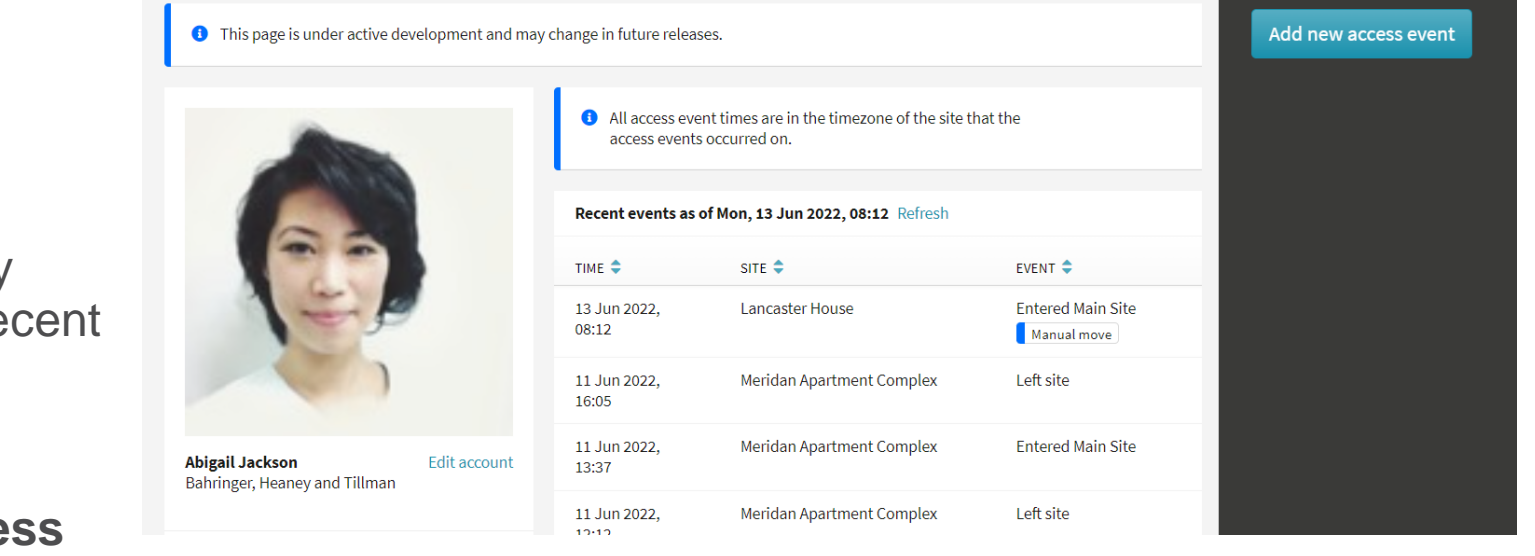

The photo of the operative will display together with their recent access events.

Click Add new access event

It is not possible to remove or change an event once added

Manually Move users

| Select the site you are<br>adding the access event<br>to. | Manually add access event                                                                             |                                              |  |  |  |
|-----------------------------------------------------------|----------------------------------------------------------------------------------------------------|----------------------------------------------|--|--|--|
|                                                           | A Manually added events are permanent.<br>It is not possible to remove or change an event once added. |                                              |  |  |  |
|                                                           | Site                                                                                                  | Select site                                  |  |  |  |
|                                                           |                                                                                                    | Lancaster House<br>Meridan Apartment Complex |  |  |  |

Manually add access event

Manually move users

|                                                      | A Manually added events are permanent.<br>It is not possible to remove or change an event once added. |                      |        |  |
|------------------------------------------------------|----------------------------------------------------------------------------------------------------|----------------------|--------|--|
| To zone and the event                                | Site                                                                                                  | Lancaster House      | Cancel |  |
| time — this should be given in the sites local time. | From zone                                                                                             | outside              | •      |  |
|                                                      | To zone                                                                                               | Main Site            | -      |  |
| Click Save                                           | Event time                                                                                            | 13/06/2022 🗂 09:13 👁 |        |  |

**Access Events** 

Recent events as of Mon, 13 Jun 2022, 09:26 Refresh

The access event will now display in the list.

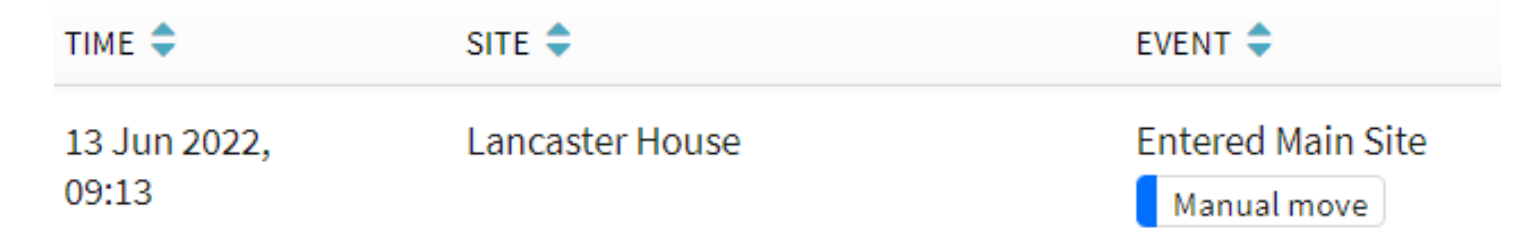

### Support

Biosite provide user support from 7.00am – 6.00pm Monday to Friday (exc. Public holidays)

Should you need help please contact our support team

0121 374 2939 (Option 1) support@biositesystems.com

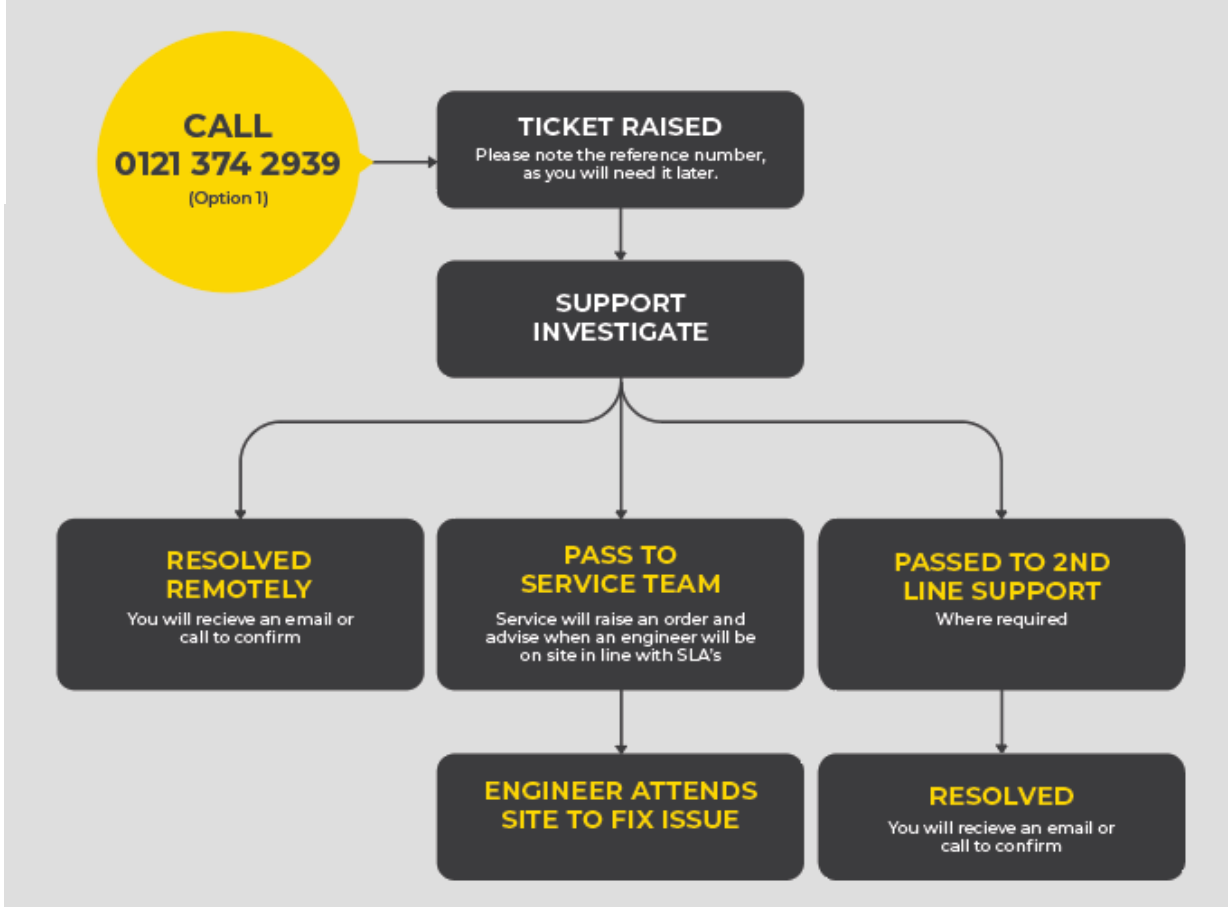